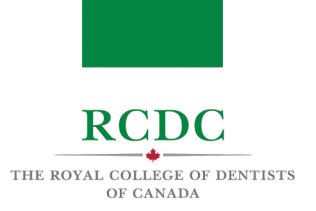

# Resource 3: NAVIGATING THE TESTING PLATFORMS

## INTRODUCTION

This resource is designed to allow candidates to become familiar with the software being used to deliver the 2022 Fellowship Examination and provide step-by-step direction to navigating these platforms.

## **OBJECTIVES OF THIS RESOURCE**

#### IN THIS RESOURCE YOU WILL LEARN:

- About the platforms used to proctor and deliver the 2022 Fellowship Examination.
- The set-up steps required before the examination.
- How to navigate the ProctorU platform.
- How to navigate the Zoom Platform.

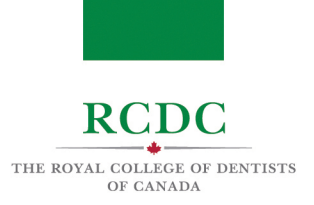

## INTRODUCTION TO EXAM SOFTWARE PLATFORMS

During the examination, you will interact with two online platforms: ProctorU and Zoom.

| proctor | ProctorU is a remote proctoring platform through<br>which you will login and complete the check-in<br>process each day of the exam.<br>ProctorU and RCDC will provide you with your account<br>information prior to the exam. There is no need to<br>create an account. |
|---------|----------------------------------------------------------------------------------------------------|
| zoom    | Zoom is a virtual communication platform that offers<br>video and chat services.<br>You will be logged into the platform by your ProctorU<br>proctor after you complete the check-in process.                                                                           |

## SET-UP STEPS TO TAKE BEFORE THE EXAM

Prior to the first day of your exam, complete the following preparatory steps.

#### 1.1 Download Google Chrome

If you do not already have Google Chrome on your computer, you will need to download it for free from the internet. To do so:

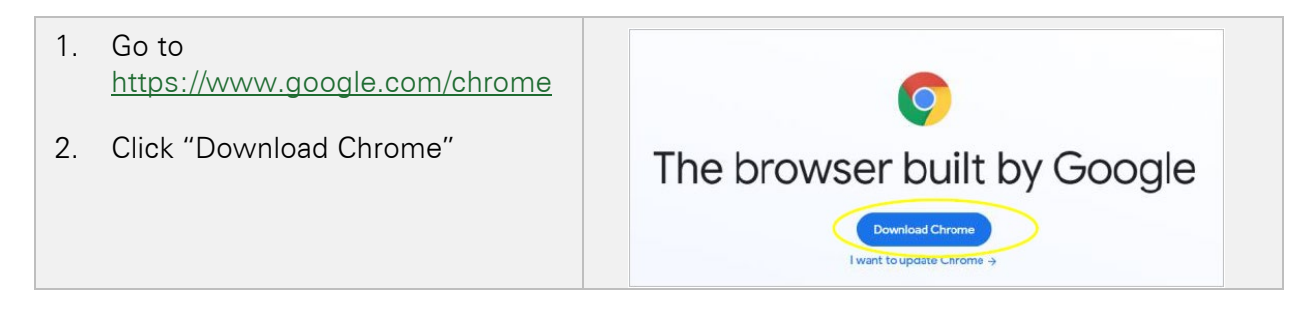

For help installing Chrome on Windows or Mac, please click here.

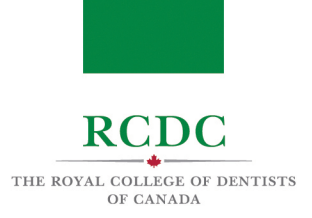

### 1.2 Add the ProctorU Extension to Chrome

Next, you will need to add the ProctorU extension to Chrome. To do so:

| Step-by-step instructions                                                                           | Visual Aid                                                                                                    |
|----------------------------------------------------------------------------------------------------|----------------------------------------------------------------------------------------------------|
| 1. Go to<br>https://www.proctoru.com/live-                                                          |                                                                                                    |
| plus-resource-center                                                                                | Other Requirements                                                                                                   |
| <ol> <li>Scroll down the page until you<br/>see the "Other Requirements"<br/>subheading.</li> </ol> |                                                                                                    |
| 3. On the right-hand side of the page, click the link to download the ProctorU                      | One of the following compatible web browsers (click to<br>download):<br>Google Chrome (preferred)<br>Mozilla Firefox |
|                                                                                                    |                                                                                                    |
| When you see the Proctor!                                                                           |                                                                                                    |
| extension in the chrome web store:                                                                  | Home > Extensions > ProctorU                                                                                         |
| 4. Click "Add to Chrome".                                                                           | ProctorU Add to Chrome                                                                                               |
|                                                                                                    | ★ ★ ★ ★ 623 Productivity      1.000.000+ users                                                                       |
|                                                                                                    | Overview Privacy practices Reviews Support Related                                                                   |
|                                                                                                    |                                                                                                    |
| In the "Add 'ProctorU'?" pop-up window:                                                             | Add "ProctorU"?                                                                                                    |
| 5 Click "Add Extension"                                                                             | It can:                                                                                                    |
| 5. CIICK AUU EXTENSION .                                                                            | Detect your physical location                                                                                        |
|                                                                                                    | Display notifications                                                                                                |
|                                                                                                    | Read and modify data you copy and paste                                                                              |
|                                                                                                    | Identify and eject storage devices                                                                                   |
|                                                                                                    | Add extension Cancel                                                                                                 |
|                                                                                                    |                                                                                                    |

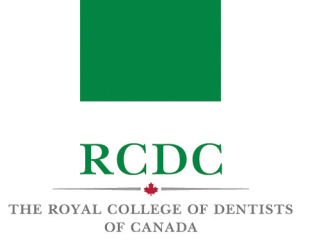

| The ProctorU Extension will be added to your Chrome web browser. | Ŭ | ProctorU has been added to Chrome<br>Use this extension by clicking on this icon.<br>Manage your extensions by clicking Extensions in the<br>Tools menu. |
|------------------------------------------------------------------|---|----------------------------------------------------------------------------------------------------|
|------------------------------------------------------------------|---|----------------------------------------------------------------------------------------------------|

#### 1.3 Test Your Equipment

RCDC and ProctorU will provide you with your ProctorU account login information prior to the examination. To confirm your computer hardware and network meet the requirements, you can test your equipment within ProctorU. To complete the test, you must first download the ProctorU extension (see above) and close all other programs on your computer.

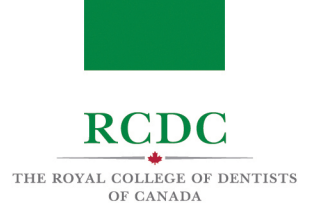

| Step-by-step instructions                                                                                                    | Visual Aid                                                                                                    |
|----------------------------------------------------------------------------------------------------|----------------------------------------------------------------------------------------------------|
| <ol> <li>Go to https://go.proctoru.com</li> <li>Sign In to your ProctorU<br/>account.</li> </ol>                                  | ProctorU<br>Sign in to Your Account                                                                                                    |
|                                                                                                    | Username or Email   Password  Stay signed in?  Login with Single Sign-On                                                                                                    |
| You will see your ProctorU<br>dashboard.<br>3. Click the "Test Your<br>Equipment" widget at the top,<br>centre of your dashboard. | New Tab     *     *     *     *     *     *     *     *     *     *     *     *     *     *     *     *     *     *     *     *     *     *     *     *     *     *     *     *     *     *     *     *     *     *     *     *     *     *     *     *     *     *     *     *     *     *     *     *     *     *     *     *     *     *     *     *     * |

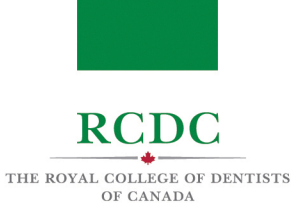

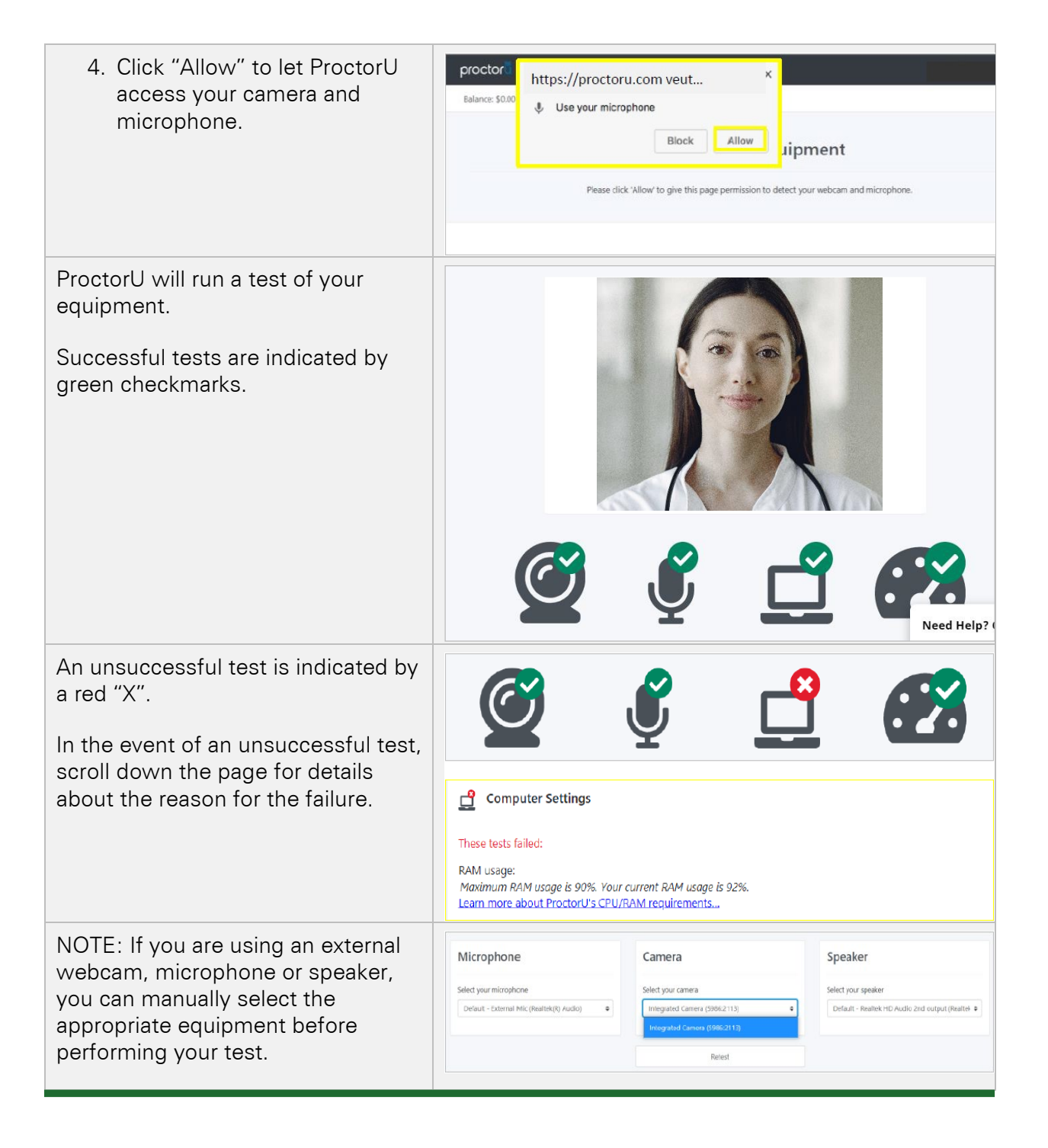

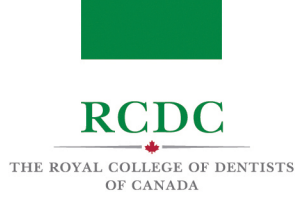

## 1.4 Review ProctorU's Terms of Service and Privacy Policy

During the check-in process, you will be asked to agree to ProctorU's Terms of Service and Privacy Policy.

To review this material prior to the exam, use the links below.

- ProctorU Privacy Policy
- ProctorU Terms of Service

## NAVIGATING ProctorU

On your examination day(s), you will login through ProctorU to begin the exam. You will be able to login within 30 minutes of your scheduled start time.

| Step-by-step instructions                                                                        | Visual Aid                                                                                                    |
|--------------------------------------------------------------------------------------------------|----------------------------------------------------------------------------------------------------|
| Signing in                                                                                       |                                                                                                    |
| <ol> <li>Go to https://go.proctoru.com</li> <li>Sign In to your ProctorU<br/>account.</li> </ol> | ProctorU   Sign in to Your Account     Username or Email   Candidate email   Password     Stay signed in?   Sign In   Login with Single Sign-On |

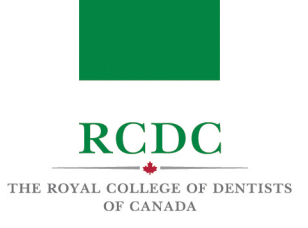

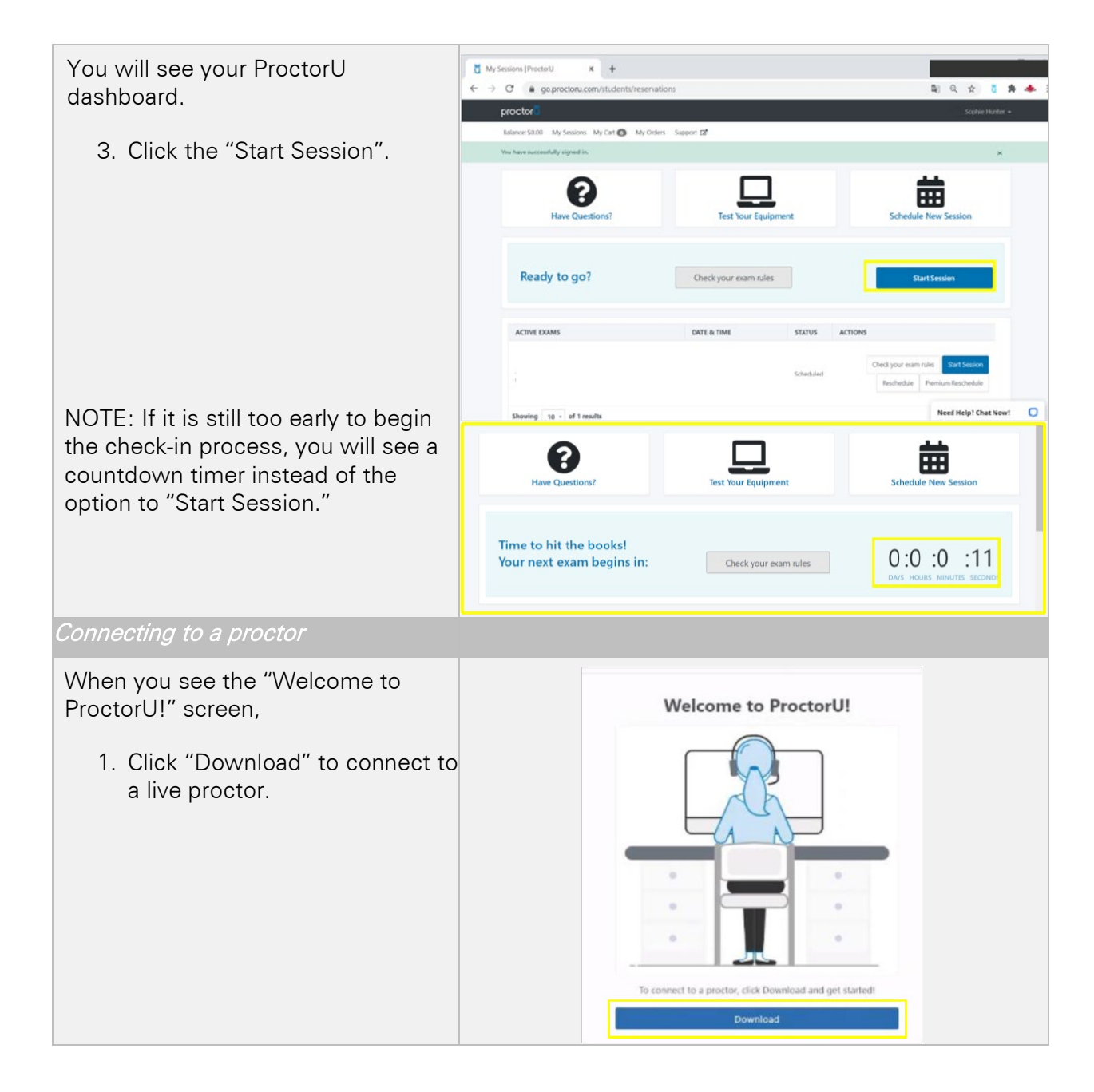

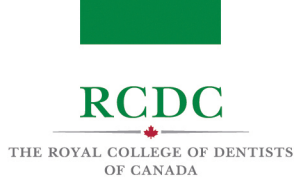

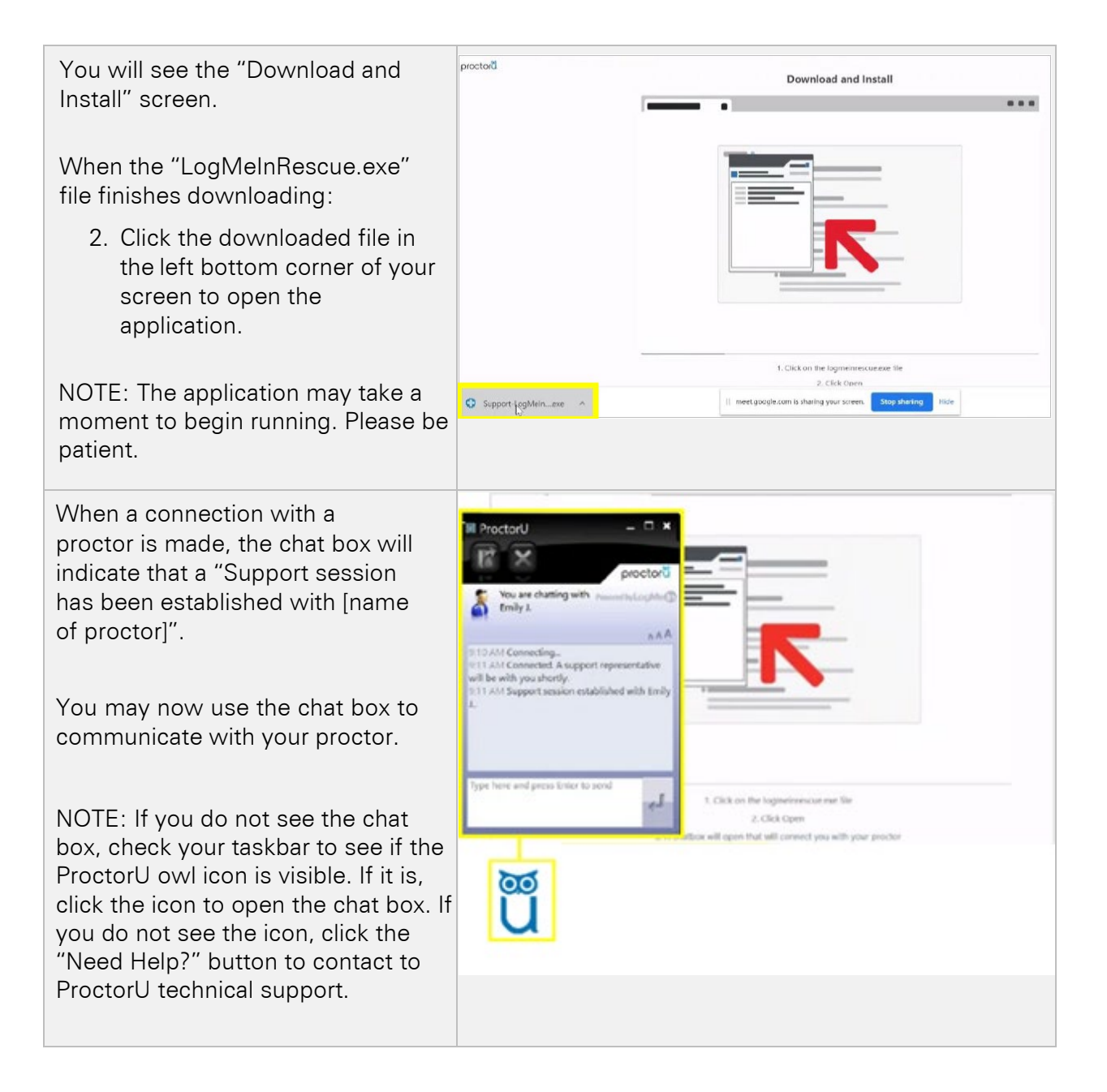

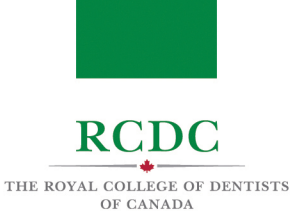

The proctor will request permission to 'remote in' to your computer and take control of your mouse in order to proceed with the check-in process.

3. Click "OK" and await further instructions from your proctor.

NOTE: The proctor will now place a voice call to your computer and introduce themselves. They may walk you through the next steps.

| ? | Emily J. would like to perform one or more actions on this<br>computer, including the following:                                             |
|---|----------------------------------------------------------------------------------------------------|
|   | - Control or view your desktop                                                                                                    |
|   | - View system information                                                                                                    |
|   | - Transfer, delete, overwrite, or copy files and folders                                                                                     |
|   | - Reboot                                                                                                    |
|   | - Run scripts                                                                                                    |
|   | <ul> <li>Deploy Rescue Calling Card</li> </ul>                                                                                               |
|   | - Invite technician for collaboration                                                                                                    |
|   | To protect your privacy, close confidential information. The<br>session may be recorded and static images of your screen may<br>be captured. |
|   | To revoke all permissions, click the red X on the toolbar.                                                                                   |
|   | To permanently end the session, close the application.                                                                                       |

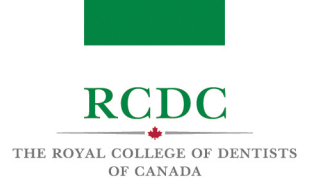

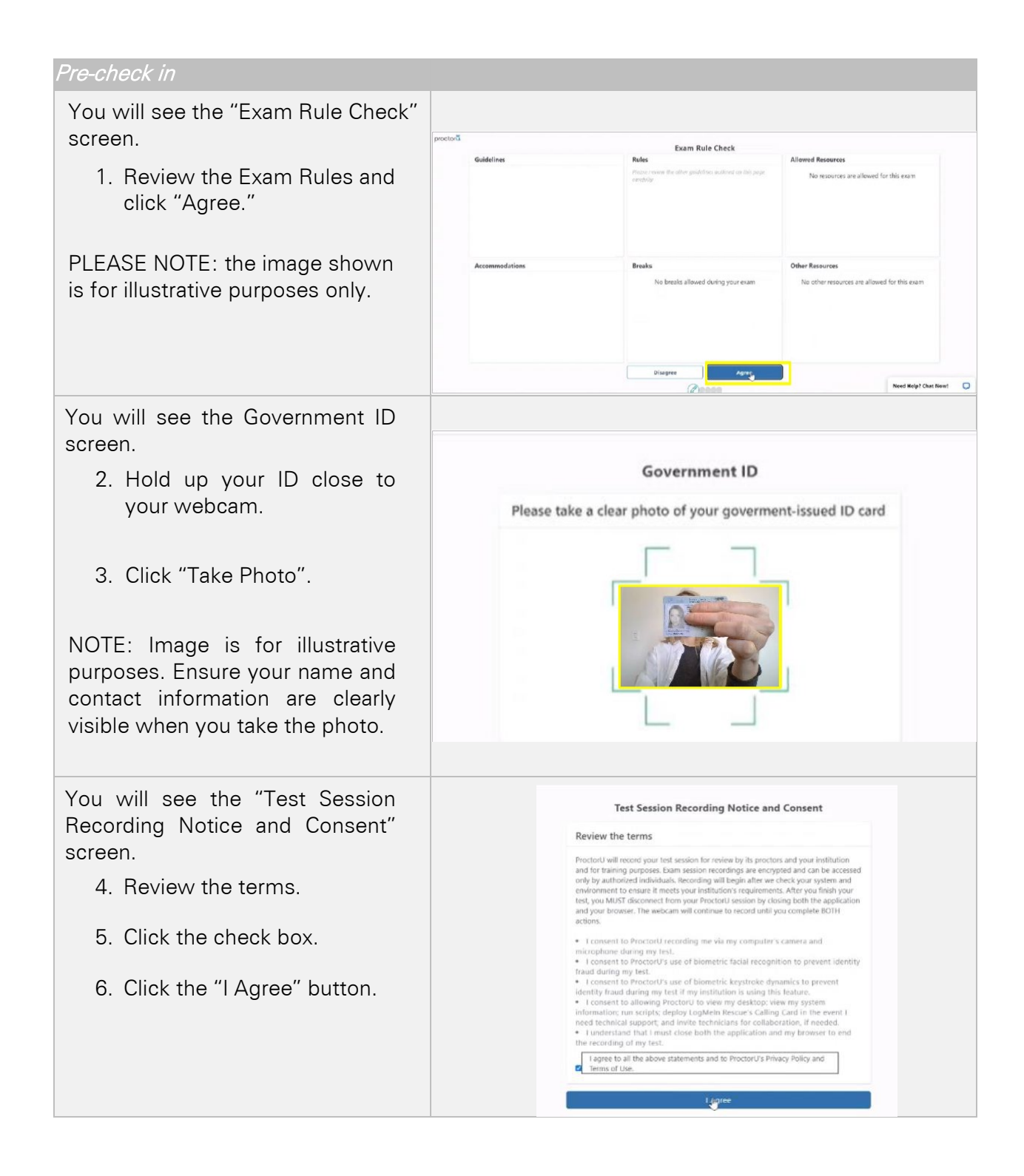

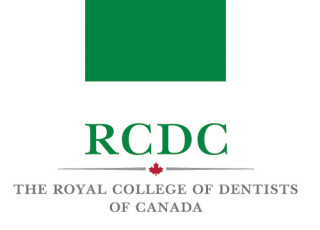

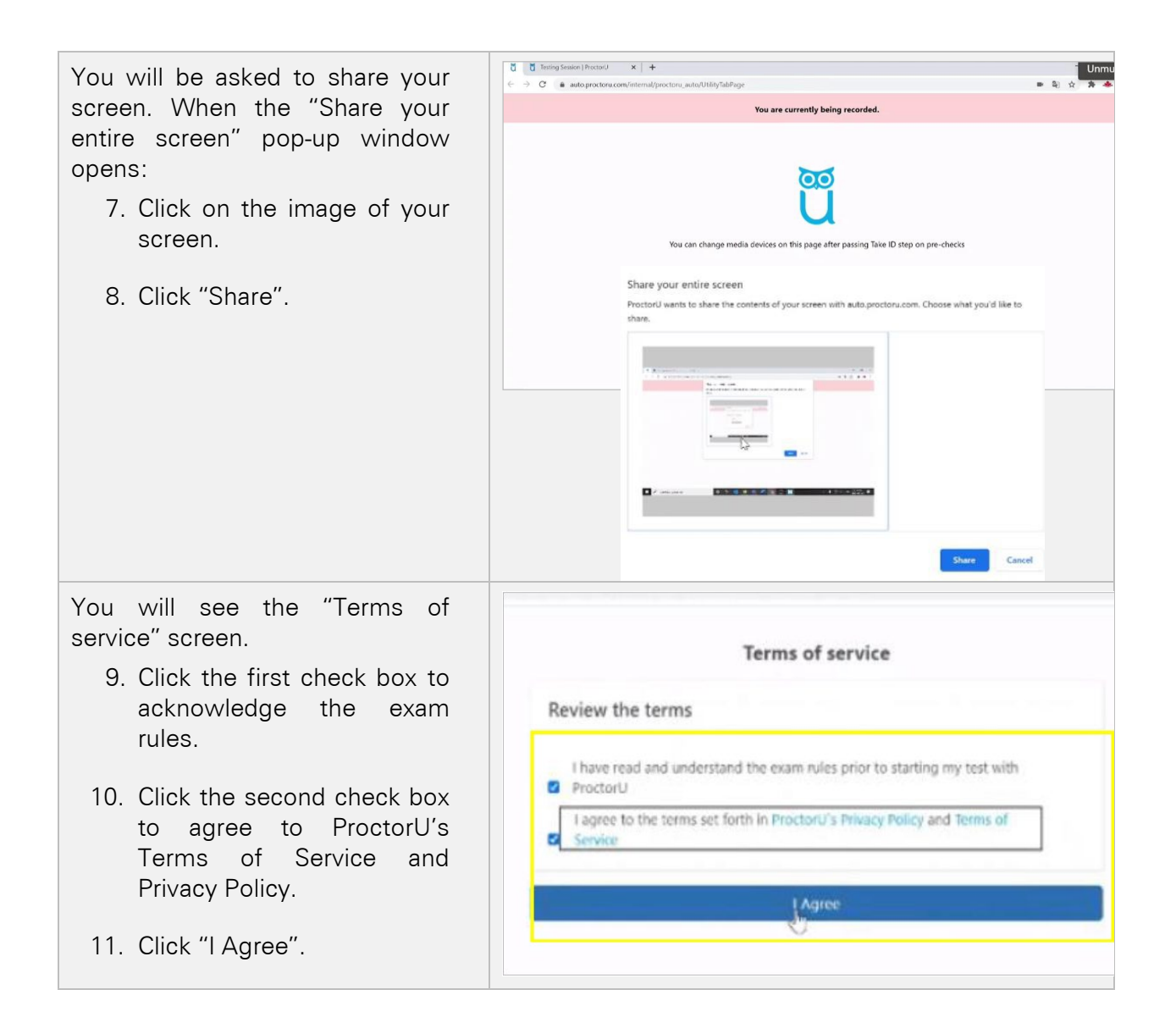

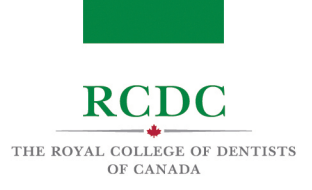

You will be asked to make sure the LogMeIn (LMI) application is still running.

NOTE: While LMI is running, you will see the ProctorU owl icon active in your task bar. If you minimize the chat box by accident, click the owl icon to reopen.

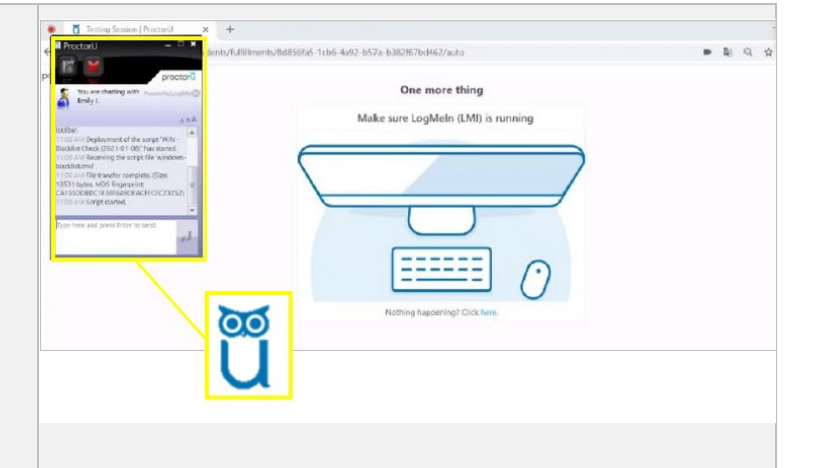

#### System Check

The proctor will now use their remote access to review your computer settings and ensure they meet the security requirements for the exam.

#### Candidate Check

The proctor will check your ears and wrists and may ask to see your photo ID again.

#### Permitted Items Check

The proctor will then check your permitted items.

#### Environmental Check

The proctor will direct you through the environmental check.

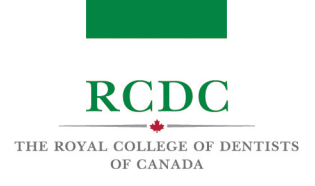

# NAVIGATING Zoom

You will complete the Fellowship Examination on the Zoom platform. The following information will help you become familiar with the functionality of the platform.

| Step-by-step instructions                                                                                                    | Visual Aid                                                             |  |  |
|----------------------------------------------------------------------------------------------------|------------------------------------------------------------------------|--|--|
| Transfer into Zoom                                                                                                    |                                                                        |  |  |
| After completing the Environmental<br>Check, the ProctorU proctor will<br>enter you into a Zoom meeting.                                                                    | Meeting ID : 888-888<br>Please wait, RCDC will let you in soon.        |  |  |
| You will be placed into the Zoom<br>waiting room until the invigilator<br>admits you into the meeting.                                                                      | RCDC<br>CRCDC                                                          |  |  |
| Once you have joined the meeting,<br>you will see a pop-up window in the<br>middle of your screen.                                                                          | Choose ONE of the audio conference options X Phone Call Computer Audio |  |  |
| In the "Computer Audio" tab, click<br>"Join with Computer Audio".                                                                                                    | Join with Computer Audio<br>Test Speaker and Microphone                |  |  |
|                                                                                                    | Automatically join audio by computer when joining a meeting            |  |  |
| Once admitted into the meeting, an<br>invigilator will confirm your audio<br>and video is working and verify your<br>candidate ID.                                          |                                                                        |  |  |
| After your settings and candidate ID<br>have been confirmed, the invigilator<br>will place you in a candidate<br>orientation room until your<br>examination session begins. | Breakout Rooms ×                                                       |  |  |
| <ol> <li>Click "Join" in the pop-up<br/>window.</li> </ol>                                                                                                    | Join Not Now                                                           |  |  |

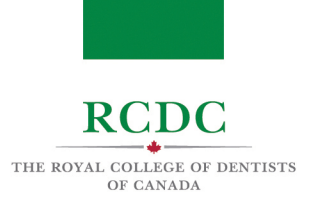

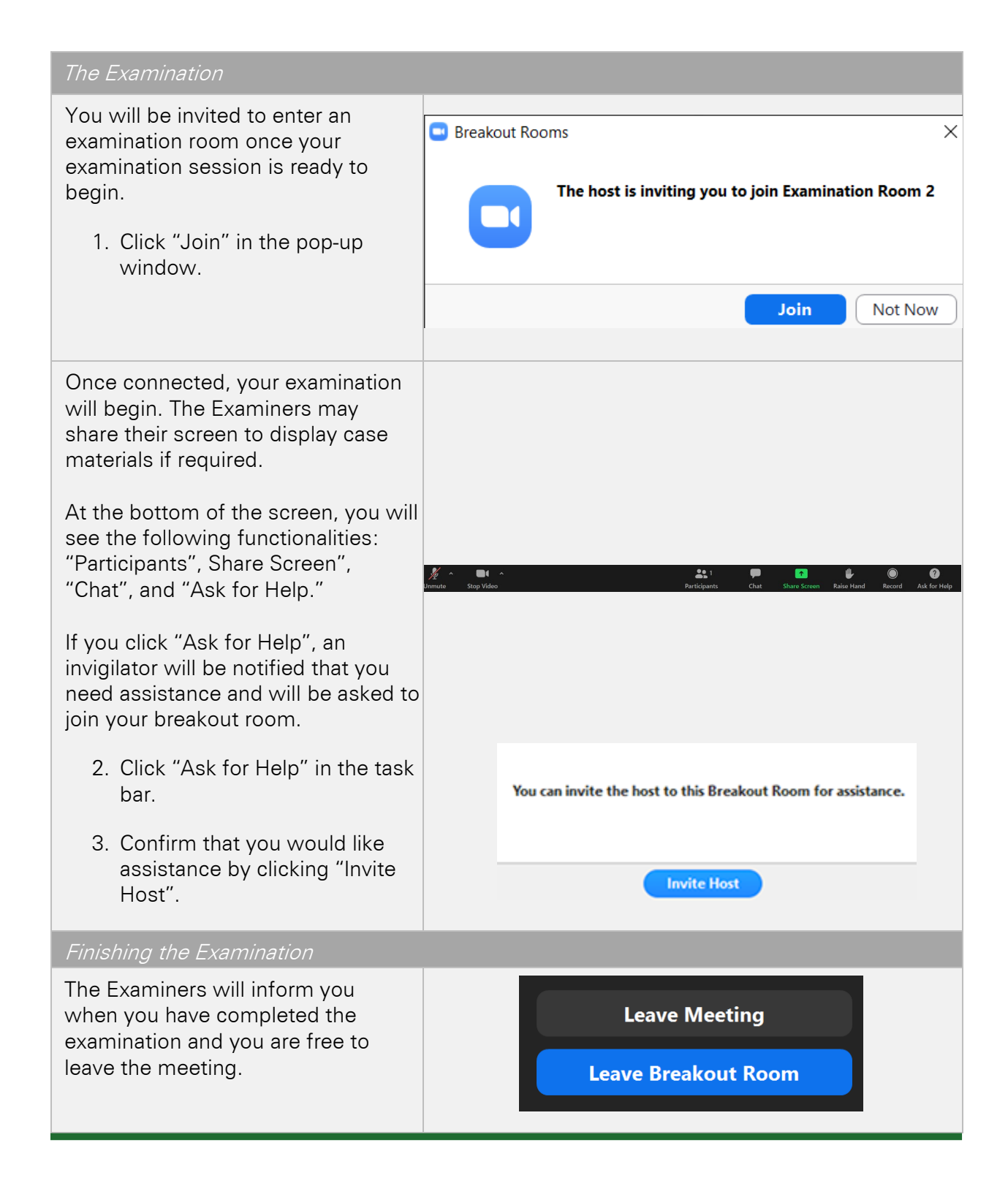